# Laboratorio nacional de SaludCódigo:E1públicaVersión:V1En vigor el:10-10-2013Recuperar el:10-10-2015Páginas:3Firma del<br/>autorizador:-----

# 1. Máquina para PCR en tiempo real TRP89

# 2. Objetivos y objeto y campo de aplicación

Este protocolo describe cómo realizar una PCR en tiempo real con los sistemas de detección de PCR TRP89. Este POE es aplicable a todos los miembros del personal que trabajen con esta máquina.

## 3. Abreviaturas y definiciones

Consulte la terminología, abreviaturas y definiciones generales en el MC1 "General".

- TRP Sistema de detección de PCR en tiempo real TRP89
- CT Ciclo umbral
- DL Director del laboratorio
- TL Técnico de laboratorio
- tºA Temperatura ambiente
- t<sup>o</sup>F Temperatura de fusión
- ET Encargado técnico

# 4. Tareas, responsabilidades y rendiciones de cuentas

Para las autorizaciones generales consulte la matriz de autorización.

| Tarea                                                                                | Autorizado | Responsable |
|--------------------------------------------------------------------------------------|------------|-------------|
| Operar la máquina según se indica en el capítulo 8 "Funcionamiento"                  | TL         | DL          |
| Solución de problemas básicos                                                        | TL/Experto | EEq         |
|                                                                                      | técnico    |             |
|                                                                                      | externo    |             |
| Ponerse en contacto con el proveedor acerca de los errores (después de consultar con | EEq        | DL          |
| el DL)                                                                               |            |             |
| Actualizar la agenda                                                                 | TL         | DL          |
| Actualizar el libro de registro "Analizador genético/máquinas de PCR"                | EEq        | DL          |

# 5. Descripción de la parte de los equipos

El sistema de detección TRP89<sup>™</sup> es un sistema de PCR en tiempo real de seis canales. Incluye un chasis termociclador X1090, módulo de reacción óptica TRP89 y software de análisis de PCR. Consulte el manual para obtener más información.

# 6. Seguridad y entorno

Consulte las instrucciones generales de seguridad en el Manual de bioseguridad.

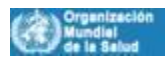

# Laboratorio nacional de Salud pública

| Código:       | E1         |
|---------------|------------|
| Versión:      | V1         |
| En vigor el:  | 10-10-2013 |
| Recuperar el: | 10-10-2015 |
| Páginas:      | 3          |
| Firma del     | L<br>L     |
| autorizador:  |            |

# 7. Procedimiento de puesta en marcha (calibrado y controles) y mantenimiento

#### 7.1 Calibrado

El dispositivo se pone a prueba a sí mismo antes de que la medición comience (consulte el manual en http://www.TRP89.com).

#### 7.2 Mantenimiento

No es necesario realizar un mantenimiento del dispositivo de forma regular. El EEq toma nota de todos los fallos y las acciones realizadas en el libro de registro.

## 8. Operación

- 1. Inscríbase a tiempo en la agenda REAL TIME PCR TRP 1 + 2 (y secuenciador) con la adición de TRP 1 ó 2 y su nombre.
- 2. Encienda el ordenador (si estuviese apagado) y rellene el nombre de usuario (RtPCR) y contraseña.
- 3. Encienda la máquina TRP n.º 1 o 2. Si bajo control remoto aparece el TRP, entonces el TRP está conectado con el ordenador.
- 4. Vaya a Inicio, Sistemas específicos y haga clic en el software PCR Analysis 2.0.
- 5. En la ventana del asistente de inicio, seleccione Crear una nueva ejecución y, a continuación, haga clic en Aceptar.
- 6. Si ya se ha iniciado el software PCR Analysis 2.0, a continuación seleccione en la pestaña "Archivo"; "Nuevo"; "Ejecutar". Aparecerá la ventana de configuración de ejecución, haga clic en abrir la tapa o abra la tapa manualmente utilizando el botón abrir de la máquina TRP 1 ó 2, coloque la placa o las tiras con la orientación correcta en la máquina y a continuación haga clic cerrar la tapa (por ordenador o manualmente).
- 7. Haga clic en "Protocolo", a continuación en "Seleccionar existente" para un protocolo existente.
- 8. Para la creación de un nuevo protocolo, consulte el manual.
- 9. En la ventana "Seleccionar protocolo", la carpeta "Admin" se abrirá y luego haga clic en la carpeta correspondiente: Si una de las máquinas TRP ya está funcionando, seleccione "Escritorio", seleccione "Administrador de acceso directo" y seleccione la carpeta apropiada.

Aparecerá el siguiente protocolo:

1: 95,0 °C durante 10:00,

- 2: 95,0 °C durante 0:10,
- 3: 54,0 °C durante 0:05,
- 4: 72,0 °C durante 0:15, lectura de placa,
- 5: IR A 2, 39 veces más,
- 6: 95,0 °C durante 2:00,
- 7: 20,0 °C durante 1:00,
- 8: Curva de fundición de 70 °C a 95 °C: Incremento de 0,5 °C durante 0:10, lectura de placa, final. \* Muestra de 25  $\mu$ l de volumen, tiempo de ejecución aproximadamente 1:35:00.
- 10. Haga clic en "siguiente". En la "pestaña de placa", seleccione la "carga rápida" apropiada (por ejemplo, Quick Plate 96 pocillos todos los canales o Quick Plate 96 pocillos solo SYBR), haga clic en "Editar" para añadir o quitar fluoróforos, para cambiar el volumen de la muestra y agregar las ID (solo un fluoróforo por canal) o haga clic en "Seleccionar existente" para un diseño de placa fijado.
- 11. Haga clic en "Siguiente". En la pestaña "Inicio de ejecución", seleccione la máquina: TRP1 O TRP2.
- 12. Haga clic en "Inicio de ejecución" en la parte inferior de la ventana.

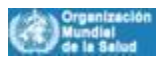

| Labanatania na sianal da Calud | Código:       | E1         |
|--------------------------------|---------------|------------|
| Laboratorio nacional de Salud  | Versión:      | V1         |
| pública                        | En vigor el:  | 10-10-2013 |
|                                | Recuperar el: | 10-10-2015 |
|                                | Páginas:      | 3          |
|                                | Firma del     | <b>_</b>   |
|                                | autorizador:  |            |

- 13. Aparecerá la ventana "Guardar archivo de datos ópticos". Seleccione el archivo adecuado para guardar los datos.
- 14. La máquina empezará a funcionar automáticamente.
- 15. Cuando la máquina termine el experimento, abra la tapa, saque la placa o las tiras y cierre la tapa, deseche la placa o las tiras en el contenedor azul con tapa negra cerca de la máquina tal y como se indica en PO9 "Desecho de residuos".
- 16. Deje la máquina y el ordenador encendidos. Cierre solo el archivo de análisis de datos.

# 9. Resolución de problemas

Consulte el manual para obtener más información en caso de problemas, o consulte con la persona responsable del dispositivo o con el EEq. Cuando sea necesario, póngase en contacto con el proveedor (previa consulta con HGA/DL). Comunique todos los problemas al EEq, que registrará las acciones emprendidas en el libro de registro "Analizador genético/máquinas de PCR".

# **10.** Documentos relacionados

- MC 1 "General"
- P09 "Desecho de residuos"
- Agenda del REAL TIME TRP 1 + 2 (y secuenciador), al lado del dispositivo
- Sistemas de detección de PCR en tiempo real TRP89. Manual de instrucciones. En línea en: http://www.TRP89.com Manual de papel: al lado del dispositivo en la sala A3.
- Libro de registro "Analizador genético/máquinas de PCR", sala A3
- Manual de bioseguridad en la sala B3 (oficina del encargado de bioseguridad) B2 (Secretario), B1 (DL) y A4 (sala de pesaje).

# **11.** Formularios relacionados

- A12 formulario 01 "Hoja de trabajo SYBR verde para PCR en tiempo real"
- P43 formulario 01 "Iniciación del personal nuevo"

**12. Referencias** N/A

13. Anexos

• MC 2 Anexo 1 "Matriz de autorización"

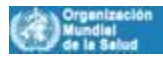